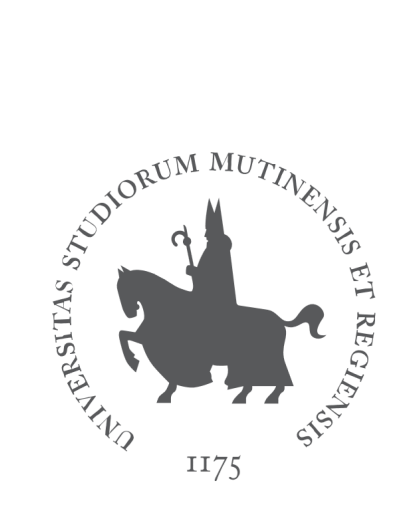

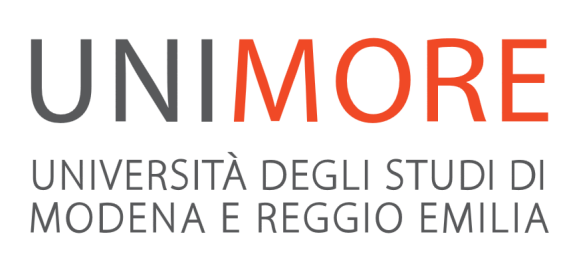

Ultimo aggiornamento: 08/04/2020

A cura dei Servizi Informatici di Ateneo Direzione Pianificazione, Valutazione, Servizi Informatici Applicativi

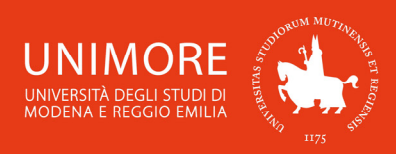

In questa guida puoi trovare le indicazioni che ti consentono di inoltrare la domanda di ammissione per accedere ai Corsi di Specializzazione per le attività di sostegno didattico agli alunni con disabilità.

Prima di inoltrare la domanda di ammissione, leggi attentamente il bando pubblicato all'indirizzo web <u>https://www.unimore.it/bandi/forminse.html</u>

Per inoltrare la domanda di ammissione ti devi registrare come utente dell'Ateneo ottenendo in tal modo le credenziali (nome utente e password) per entrare e compiere le necessarie procedure. Tale registrazione non comporta alcun onere.

## Indice:

| 1.  | Accesso al sistema                                     |
|-----|--------------------------------------------------------|
| 2.  | Compilazione della domanda di ammissione               |
| 2 - | Scelta del corso                                       |
|     |                                                        |
| 2.2 | Dichiarazione di invalidità                            |
| 2.3 | Inserimento degli allegati                             |
| 2.4 | Annullamento o continuazione di un processo in sospeso |
|     |                                                        |

3. Completamento della procedura.....12

Durante l'intera procedura utilizza i tasti di navigazione presenti nella pagina web. <u>Non</u> <u>utilizzare</u> i pulsanti "Avanti" e "Indietro" del browser.

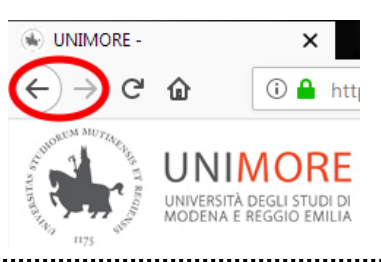

## LINK UTILI:

- Informazioni sui corsi di formazione iniziale per gli insegnanti: <u>https://www.unimore.it/didattica/forminse.html</u>

- Bando di ammissione: https://www.unimore.it/bandi/forminse.html

## CONTATTI:

Ufficio Formazione Insegnanti via Università, 4 – 41121 Modena tel: 059 205 6097 - fax: 059 205 6574 e-mail: <u>formazioneinsegnanti@unimore.it</u>

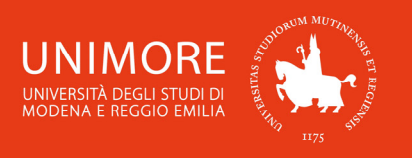

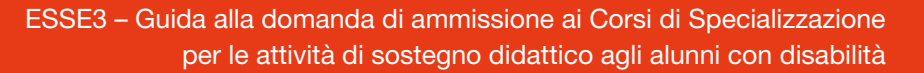

# 1. Accesso al sistema

Collegati all'indirizzo web www.esse3.unimore.it. Si aprirà la pagina seguente (Fig. 1):

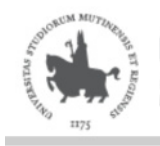

UNIVERSITÀ DEGLI STUDI DI MODENA E REGGIO EMILIA Servizi web per studenti e docenti

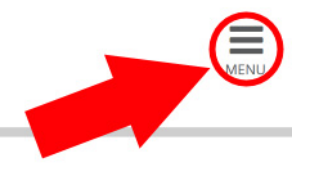

# Direzione Servizi agli Studenti - Servizi didattici

## IMMATRICOLAZIONI E ISCRIZIONI ANNO ACCADEMICO 2019/2020

È aperta la procedura on line per fare domanda di valutazione alle Lauree magistrali di secondo livello. Per conoscere modalità e scadenze consulta i bandi (link alla pagina <u>https://www.unimore.it/bandi/StuLau-Lau2V.html</u>)

Sono invece in fase di pubblicazione i bandi per l'accesso ai corsi di laurea a numero programmato. Per maggiori informazioni consulta la pagina dedicata (link ai bandi <u>https://www.unimore.it/bandi/StuLau.html ).</u>

Per informazioni scrivi a informastudenti @ unimore.it

## Esami di stato

Per informazioni relative all'Esame di stato (bandi, commissioni, calendari ecc.) clicca qui.

#### Fig. 1 – Home page di ESSE3

- <u>SE SEI UN UTENTE GIÁ REGISTRATO</u> (anche in passato): hai già le credenziali di accesso per accedere tramite la funzione "Login" (Fig. 1) posta nella sezione "Area riservata" del menù di sinistra. Ti troverai a compiere l'accesso al servizio come descritto nella Fig. 2 riportata di seguito in questa guida.
- Se hai dimenticato il nome utente e/o la password, segui le indicazioni riportate nella homepage o al link "Password dimenticata" del sito www.esse3.unimore.it.
- <u>SE NON SEI UN UTENTE GIÀ REGISTRATO</u>: clicca la voce "Registrazione" posta sotto la sezione Area riservata del menù di sinistra e procedi compilando tutti i dati richiesti. All'indirizzo web <u>http://www.unimore.it/servizistudenti/guideesse3.html</u> puoi trovare la "Guida alla registrazione on-line" che descrive dettagliatamente la procedura che devi compiere. Completando la registrazione, otterrai le tue credenziali UNIMORE (nome utente e password) che ti consentiranno di accedere ad ESSE3.

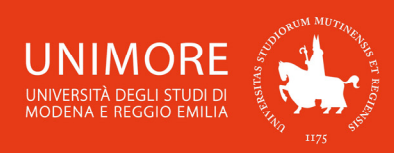

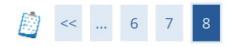

#### Registrazione: Registrazione Conclusa

Sono state inserite correttamente tutte le informazioni richieste. Per entrare nella nuova Area Personale è necessario eseguire l'operazione di Login inserendo, quando richiesto, le chiavi d'accesso riportate sotto. Si consiglia di trascrivere queste informazioni in modo sicuro, per gli accessi futuri.

| Credenziali                                                                                                    |                         |  |  |  |  |
|----------------------------------------------------------------------------------------------------|-------------------------|--|--|--|--|
| Nome                                                                                                    | NOME                    |  |  |  |  |
| Cognome                                                                                                    | COGNOME                 |  |  |  |  |
| E-mail                                                                                                    | nome.cognome@dominio.it |  |  |  |  |
| Nome Utente                                                                                                    | 123456                  |  |  |  |  |
| Password                                                                                                    | XXXXXXXXX               |  |  |  |  |
| Le credenziali d'accesso sono state inviate correttamente per posta elettronica all'indirizzo da lei inserito.<br>Si consiglia di attendere circa 1 minuto prima di eseguire il login al sito, per consentire l'aggiornamento<br>dei dati di registrazione. |                         |  |  |  |  |
| Procedi con l'autenticazione                                                                                                    |                         |  |  |  |  |

Fig. 2 – Pagina di fine registrazione e Login

## 2. Compilazione della domanda di ammissione

Una volta ottenuto l'accesso all'area riservata, clicca "Area registrato/Area Studente  $\rightarrow$  Ammissione" nel menù di destra (Fig. 3).

| UNIMORE Servizi web per studenti e docenti                                                                | ×               |
|----------------------------------------------------------------------------------------------------|-----------------|
| 175 MODENA E REGOIO EMILIA                                                                                |                 |
| Area Utenti Registrati - Benvenuto NOME COGNOME                                                           | Area Riservata  |
| Selezionare Ammissione per:                                                                               | Esci            |
| Iscriversi ad un corso con accesso programmato                                                            | La mia email    |
| Ammissione ad un corso di Dottorato                                                                       |                 |
| Ammissione ad un Master                                                                                   | Area Registrato |
| Ammissione ai corsi di Tirocinio Formativo Attivo (TFA) e PAS                                             |                 |
| Iscrizione Corsi di Perfezionamento                                                                       |                 |
| <ul> <li>Iscrizione Summer School, Winter School, Meeting, Workshop</li> </ul>                            | Canali tematici |
| Selezione "Valutazioni e Test" per:                                                                       |                 |
| Iscrizione Test di orientamento pre-immatricolazione                                                      |                 |
| Iscrizione Prove di verifica delle conoscenze inziali per l'accesso ai corsi di primo livello(OFA)        |                 |
| Domanda di valutazione iniziale per le Lauree Magistrali di secondo livello ad accesso libero             |                 |
| Iscrizione Test in ingresso di lingua inglese                                                             |                 |
| Selezionare "Immatricolazione" per iscriversi ad un corso di studio dopo essere risultati ammesso/ammessa |                 |

Fig. 3 – Posizione della voce "Ammissione"

In questa pagina vengono visualizzati tutti i concorsi di ammissione per i quali hai già eventualmente inoltrato la domanda (sia in stato provvisorio che definitivo): puoi infatti inoltrare più domande di ammissione, ma potrai immatricolarti ad UN SOLO Corso di Studio.

<u>Attenzione:</u> l'elenco mostra sia le domande in stato "provvisorio" sia quelle in stato "definitivo". Per verificare lo stato della domanda cliccane la descrizione.

Per procedere all'inoltro della domanda clicca il pulsante

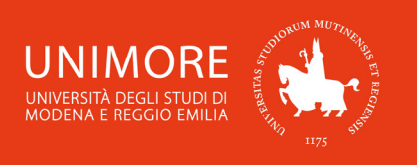

Nella pagina successiva dovrai scegliere la tipologia del concorso al quale vuoi iscriverti (Fig. 11). Scegli **"Specializzazione di attività di Sostegno"** e poi **"Corso di Specializzazione"** cliccando il pulsante Avanti per proseguire.

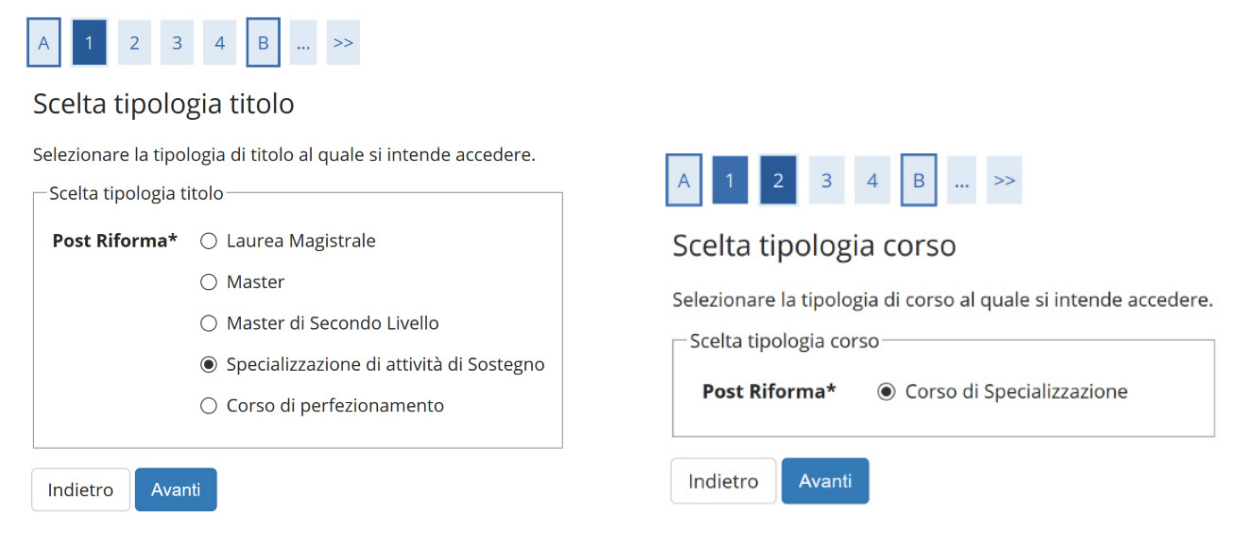

Fig. 4 – Scelta della tipologia di concorso

## 2.1 Scelta del corso

A questo punto verranno visualizzati i Corsi di Studio della tipologia scelta (Fig. 5). Scegli il Corso e clicca il pulsante Avanti per procedere.

| A << 2 3 4 B 1 >>                                                                                                    |
|----------------------------------------------------------------------------------------------------|
| lista concorsi                                                                                                    |
| ielezionare il concorso al quale si intende iscriversi.                                                                                                    |
| - Scelta del concorso                                                                                                    |
| Concorso* O Ammissione Corso di Specializzazione per le attività di sostegno - SCUOLA DELL'INFANZIA dal 28/02/2020 13:30 al 05/05/2020 13:30               |
| Dettaglio                                                                                                    |
| 83-300 - Attività di sostegno didattico agli alunni con disabilità, percorso 83-300-1 - SCUOLA DI INFANZIA                                                 |
| Concorso* O Ammissione Corso di Specializzazione per le attività di sostegno - SCUOLA PRIMARIA dal 28/02/2020 13:30 al 05/05/2020 13:30                    |
| Dettaglio                                                                                                    |
| 83-300 - Attività di sostegno didattico agli alunni con disabilità, percorso 83-300-2 - SCUOLA PRIMARIA                                                    |
| Concorso* O Ammissione Corso di Specializzazione per le attività di sostegno - SCUOLA SECONDARIA DI PRIMO GRADO dal 28/02/2020 13:30 al 05/05/202<br>13:30 |
| Dettaglio                                                                                                    |
| 83-300 - Attività di sostegno didattico agli alunni con disabilità, percorso 83-300-3 - SCUOLA SECONDARIA DI PRIMO GRADO                                   |
| Concorso* O Ammissione Corso di Specializzazione per le attività di sostegno - SCUOLA SECONDARIA DI SECONDO GRADO dal 28/02/2020 13:30 al 05/05/2020 13:30 |
| Dettaglio                                                                                                    |
| 83-300 - Attività di sostegno didattico agli alunni con disabilità, percorso 83-300-4 - SCUOLA SECONDARIA DI SECONDO GRADO                                 |
| Indietro Avanti                                                                                                    |

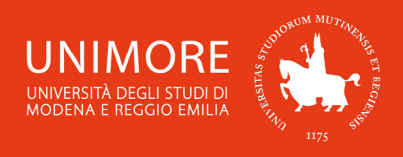

Dopo la conferma, ti sarà chiesto di controllare la correttezza dei tuoi dati anagrafici presenti nel sistema.

Verifica i dati, aggiorna eventuali informazioni scorrette e clicca il pulsante Conferma per continuare.

Successivamente (Fig. 6), dovrai specificare se per lo svolgimento della prova di ammissione ti sia necessaria la predisposizione di adeguate risorse per invalidità (Fig. 6).

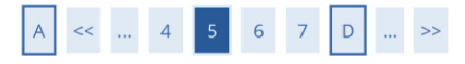

Scelta categoria amministrativa e dichiarazione di invalidità clinica/Legge 104 e/o diagnosi clinica e richiesta di ausilio e/o misura compensativa

Area riservata a coloro che hanno necessità di avvalersi di un ausilio e/o misura compensativa per poter svolgere l'eventuale prova (se prevista dal concorso).

Selezionando "SI" sarà necessario allegare, nelle successive maschere, uno o più documenti a seconda delle proprie caratteristiche:

- Diagnosi di DSA
- Verbale di invalidità civile
- Certificazione legge 104
- Modulo di richiesta misure compensative reperibile alla pagina: <u>http://www.asd.unimore.it/site/home/articolo760030992.html</u>. Il modulo deve essere compilato e allegato nelle successive schermate

E' necessario contattare il Servizio Accoglienza Studenti Disabili e con DSA per la consegna della documentazione allegata in originale.

-Ausilio allo svolgimento delle prove

Richiedo l'ausilio per lo svolgimento della prova (L. 104/92 e succ. modifiche/L. 170/2010) ed autorizzo il trattamento dei miei dati particolari ai sensi dell'art. 9 del Regolamento UE n. 679/2016

#### 🔿 Sì 💿 No

| Descrizione              | Тіро          | Data | Ora | Sede |
|--------------------------|---------------|------|-----|------|
| prova scritta            | Prova scritta |      |     |      |
| prova orale              | Colloquio     |      |     |      |
| Test preliminare per CSS | Prova a quiz  |      |     |      |
| valutazione titoli       | Titoli        |      |     |      |

Indietro Avanti

Fig. 6 - Maschera relativa alla richiesta di eventuali ausili per lo svolgimento della prova

L'opzione di scelta (Si) O No ti permette di specificare le tue eventuali necessità. Nel caso in cui il valore scelto sia "Si", potrai compilare i dati relativi agli eventuali ausili necessari. Per procedere clicca Avanti.

### 2.2 Dichiarazione di invalidità

Durante la procedura ti sarà chiesto di inserire i dati relativi alla eventuale dichiarazione di invalidità/DSA (Fig. 7).

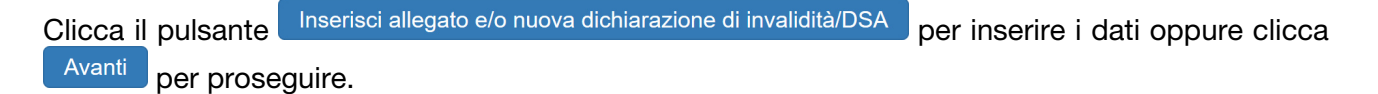

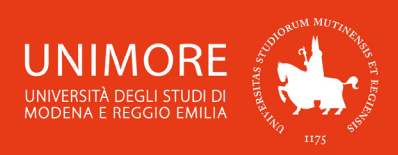

# A << ... E 1 C 1 G ... >>

#### Conferma o nuove dichiarazioni di invalidità/DSA

In questa pagina è possibile visualizzare i dettagli delle certificazioni di invalidità e/o delle diagnosi cliniche del Disturbo Specifico di apprendimento (DSA) già inserite e aggiungerne di nuove. Per eliminare dichiarazioni già inserite, contattare il <u>Servizio Accoglienza Studenti Disabili e con DSA</u>.

Si ricorda che sono valide solo le diagnosi rilasciate dalle strutture del SSN o dagli enti o professionisti accreditati dalle Regioni. Come previsto dalla legge 170 del 2010 (art.3) e dal successivo Accordo Stato-Regioni del 24/07/2012, la diagnosi deve essere aggiornata ogni 3 anni se eseguita dallo studente di minore età; non è obbligatorio che sia aggiornata se eseguita dopo il compimento del 18° anno. Altre diagnosi cliniche prive di tali connotati, non saranno prese in considerazione.

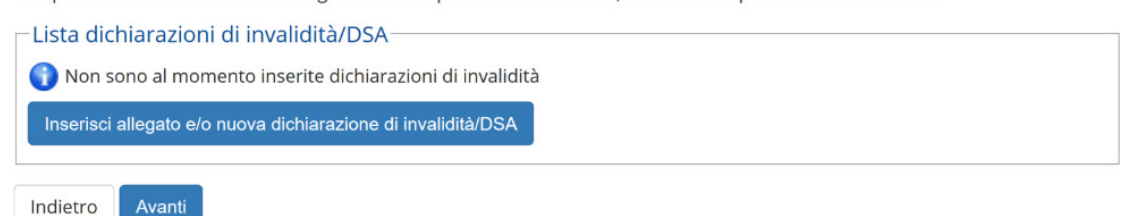

#### Fig. 7 – Maschera relativa all'eventuale inserimento di dichiarazioni di invalidità/DSA

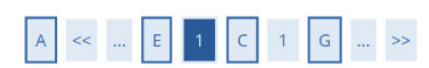

#### Dichiarazioni di invalidità

In questa pagina è possibile confermare la tipologia di deficit/DSA inserita precedentemente e/o inserire una nuova tipologia di disabilità. Allegare uno o più documenti a seconda delle proprie caratteristiche:

- Diagnosi di DSA
- Verbale di invalidità civile
- Certificazione legge 104
- Modulo di richiesta misure compensative reperibile alla pagina <u>http://www.asd.unimore.it/site/home/articolo760030992.html</u>. Il modulo deve essere compilato e allegato nelle successive schermate.

Si ricorda che è necessario consegnare tutta la documentazione in originale al Servizio Accoglienza Studenti Disabili e con DSA.

| -Conferma/nuova dich                                                                                                    | arazione     |         |
|----------------------------------------------------------------------------------------------------|--------------|---------|
| Tipo disabilità/DSA:*                                                                                                    | -            | ~       |
| Data Dichiarazione:                                                                                                    |              | i       |
|                                                                                                    | (gg/mm/aaaa) |         |
| Richiedo assistenza<br>e/o servizi di<br>tutorato<br>specializzato:                                                        |              |         |
| Autorizzo<br>l'amministrazione a<br>contattarmi<br>direttamente al<br>recapito indicato<br>per l'offerta di<br>assistenza: |              |         |
| Data Inizio Validità:                                                                                                    |              | <b></b> |
|                                                                                                    | (gg/mm/aaaa) |         |
| Data Fine Validità:                                                                                                    |              | <b></b> |
|                                                                                                    | (gg/mm/aaaa) |         |
| Indietro Avanti                                                                                                    |              |         |

Fig. 8 – Inserimento dei dati relativi alla dichiarazione di invalidità/DSA

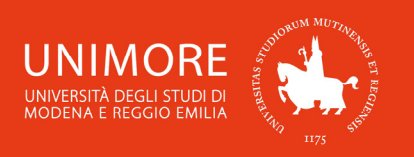

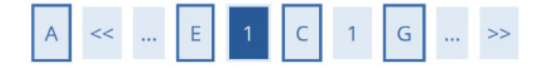

## Dichiarazioni di invalidità

Indicare i dati del documento allegato. Nel "Titolo" scegliere una delle seguenti voci:

- Certificato di invalidità
- Legge 104/92
- Diagnosi DSA
- Modulo di richiesta misure compensative

Nella "Descrizione" ricopiare quanto riportato nel "Titolo".

| Tipo invalidità/DSA:                                                                                        | Disturbo SPECIFICO APPRENDIMENTO |
|----------------------------------------------------------------------------------------------------|----------------------------------|
| Data dichiarazione (gg/mm/aaaa):                                                                            | 10/05/2018                       |
| Richiedo assistenza e/o servizi di tutorato specializzato:                                                  | Si                               |
| Autorizzo l'amministrazione a contattarmi direttamente<br>al recapito indicato per l'offerta di assistenza: | Si                               |

| Titolo:*      |                                   |  |
|---------------|-----------------------------------|--|
| Descrizione:* |                                   |  |
|               | Cfordin Necessar file colorionate |  |

Fig. 9 – Inserimento degli allegati relativi alla dichiarazione di invalidità/DSA

## 2.3 Inserimento degli allegati

La procedura di accesso ai Corsi di Specializzazione per le attività di sostegno didattico agli alunni con disabilità prevede di allegare alla domanda di ammissione la documentazione necessaria per valutare le candidature.

Nell'inoltrare la domanda ti sarà quindi chiesto se intendi allegare tali documenti alla domanda: per allegarli seleziona l'opzione **"Sì"** nella schermata in Fig. 10 e clicca Procedi.

Fai riferimento al **bando** per l'accesso ai corsi pubblicato all'indirizzo web <u>https://www.unimore.it/bandi/forminse.html</u> per verificare quali documenti è necessario allegare.

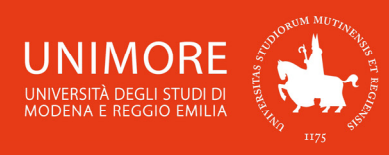

# A << ... E 1 2 F 1 ... >>

#### Gestione titoli e documenti per la valutazione

Il concorso scelto prevede le seguenti tipologie di documenti e/o titoli che concorrono alla valutazione:

| po titolo                           |  |
|-------------------------------------|--|
| egato 1                             |  |
| egato 2                             |  |
| cumento di riconoscimento           |  |
| A_dello_A                           |  |
| odello_B                            |  |
| odello_C                            |  |
| conoscimento MIUR per titolo estero |  |

#### Titoli dichiarati

Non è stato inserito alcun documento e/o titolo di valutazione.

Vuoi allegare documenti e/o titoli alla domanda di ammissione? (in ogni caso potrai inserire e modificare gli allegati alla domanda anche in un momento successivo, collegandoti nuovamente all'area riservata, fino a che non avrai salvato i dati dopo aver dato la conferma esplicita di validità della domanda).\*

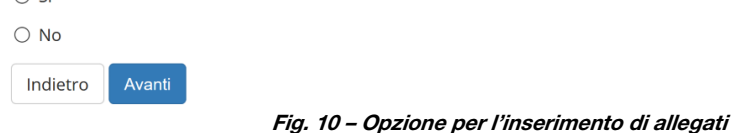

Scegliendo "Sì" e cliccando Avanti otterrai la seguente schermata (Fig. 11):

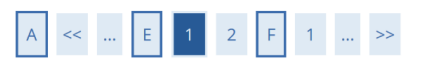

#### Dichiarazione titolo di valutazione

Indicare i dati del titolo o del documento di valutazione.

| Dettaglio titolo o documer        | nto                                   |    |
|-----------------------------------|---------------------------------------|----|
| Tipologia:*                       | -                                     | ~  |
|                                   | -                                     |    |
|                                   | Allegato 1                            |    |
|                                   | Allegato 2                            |    |
|                                   | Documento di riconoscimento           |    |
|                                   | Modello_A                             |    |
|                                   | Modello_B                             |    |
|                                   | Modello_C                             |    |
|                                   | Riconoscimento MIUR per titolo estero |    |
| Titolo:*                          |                                       |    |
| Testo (max. 2000<br>caratteri):   |                                       |    |
|                                   |                                       | .: |
| Allegato (dim. max. 60<br>MByte): | Sfoglia Nessun file selezionato.      |    |
| Indietro Avanti                   |                                       |    |

Fig. 11 - Maschera per l'inserimento dei titoli da valutare

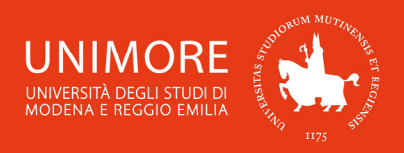

Puoi aggiungere i titoli valutabili in tuo possesso cliccando il pulsante Sfoglia..., con il quale potrai cercare i file salvati sul tuo computer ed allegarli alla domanda cliccando il pulsante Avanti

Terminato l'inserimento di ogni singolo allegato, apparirà il seguente riepilogo dei titoli allegati (Fig. 12), dove avrai la possibilità di modificare (icona ) o eliminare (icona ) il titolo inserito, visionarne l'allegato (icona ) o aggiungere altri titoli (scegliendo l'opzione "Sì" e cliccando Avanti

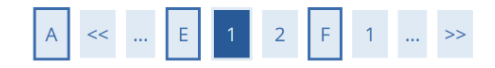

#### Gestione titoli e documenti per la valutazione

Il concorso scelto prevede le seguenti tipologie di documenti e/o titoli che concorrono alla valutazione:

| ipo titolo                           |
|--------------------------------------|
| llegato 1                            |
| llegato 2                            |
| ocumento di riconoscimento           |
| lodello_A                            |
| 1odello_B                            |
| lodello_C                            |
| iconoscimento MIUR per titolo estero |

#### Titoli dichiarati

| Tipologia                   | Titolo           | Azioni |             |   |
|-----------------------------|------------------|--------|-------------|---|
| Documento di riconoscimento | Carta d'identità |        | <b>&gt;</b> |   |
| Allegato 1                  | Allegato 1       |        | 3           | 6 |
| Modello A                   | Modello A        |        | <b>&gt;</b> | 6 |

Vuoi allegare documenti e/o titoli alla domanda di ammissione? (in ogni caso potrai inserire e modificare gli allegati alla domanda anche in un momento successivo, collegandoti nuovamente all'area riservata, fino a che non avrai salvato i dati dopo aver dato la conferma esplicita di validità della domanda).\*

🔿 Sì

⊖ No

Indietro Avanti

#### Fig. 12 – Riepilogo dei titoli inseriti

Quando avrai completato l'inserimento di tutti i titoli da allegare, scegli "No" e clicca

Ti sarà mostrata la schermata di conferma esplicita della validità della domanda (Fig. 13).

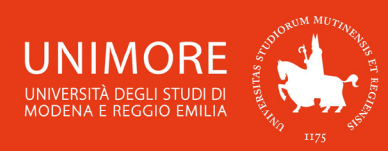

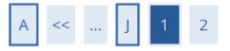

Conferma esplicita di iscrizione al concorso

ATTENZIONE: la domanda di ammissione si intende presentata correttamente soltanto dopo il salvataggio dei dati (cliccando il pulsante "Salva i dati") effettuato nella pagina successiva, dopo la "Conferma esplicita di validità della domanda". In caso contrario la domanda rimarrà in stato NON DEFINITIVO (cioè NON VALIDA).

Scegliendo "**No**" e cliccando "Avanti" la domanda di ammissione rimarrà in stato **NON DEFINITIVO (cioè non valida)** e potrai modificare gli allegati anche successivamente, entrando nuovamente nella tua area riservata, fino a che non avrai salvato i dati (cliccando il pulsante "Salva i dati") dopo aver dato la conferma esplicita di validità della domanda.

Scegliendo invece "Sì" e proseguendo fino al salvataggio finale dei dati (che avviene appunto cliccando il pulsante "Salva i dati"), la domanda NON SARA' PIU' MODIFICABILE.

Ti consigliamo di confermare esplicitamente la validità della domanda solo quando avrai completato l'inserimento di tutti gli allegati.

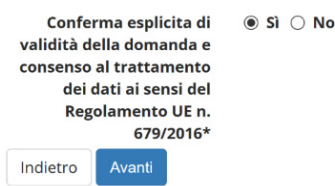

Fig. 13 – Opzione di conferma esplicita di validità della domanda

A questo punto puoi:

1. scegliere **"No"** per l'opzione "**Conferma esplicita di validità della domanda**", cliccare il pulsante Avanti e cliccare Salva i dati nella maschera successiva (Fig. 30): in questo modo la tua domanda di ammissione rimarrà <u>in sospeso</u>, non sarà visibile alla Commissione e potrai modificarla in qualunque momento <u>entro la scadenza prevista dal bando</u>.

Dopo avere cliccato Salva i dati troverai infatti il pulsante Modifica Iscrizione e cliccandolo potrai modificare gli allegati alla domanda;

2. scegliere **"Sì"** per l'opzione **"Conferma esplicita di validità della domanda**", cliccare il pulsante Avanti e cliccare Salva i dati nella maschera successiva (Fig. 30): in questo modo la tua domanda di valutazione sarà <u>DEFINITIVA</u>, visibile alla Commissione e <u>non potrai più</u> <u>apportare ad essa alcuna modifica</u>.

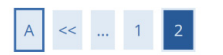

Conferma scelta concorso

Verificare le informazioni relative alle scelte effettuate nelle pagine precedenti.

| fipologia titolo di studio Specializzazione di attività di Sostegno |                                                                                                    |  |  |
|---------------------------------------------------------------------|----------------------------------------------------------------------------------------------------|--|--|
| Descrizione                                                         | Ammissione Corso di Specializzazione per le attività di sostegno -<br>SCUOLA DELL'INFANZIA                    |  |  |
| Valido per                                                          |                                                                                                    |  |  |
| Dettaglio                                                           | 83-300 - Attività di sostegno didattico agli alunni con disabilità,<br>percorso 83-300-1 - SCUOLA DI INFANZIA |  |  |
|                                                                     |                                                                                                    |  |  |
| Categoria amminis                                                   | strativa ed ausili di invalidità                                                                              |  |  |
| Categoria amminis<br>Richiesta ausilio disabilità                   | strativa ed ausili di invalidità                                                                              |  |  |

Fig. 14 – Riepilogo delle informazioni e pulsante "Salva i dati"

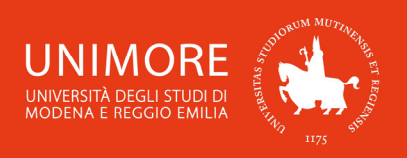

Attenzione: la scelta "Sì" per l'opzione "Conferma esplicita di validità della domanda" (Fig: 13) rende la domanda <u>non più modificabile</u>. Ti consigliamo di <u>non confermare la</u> <u>domanda fino a che non avrai completato correttamente l'inserimento di tutti gli allegati</u>.

Finchè la domanda non è stata confermata esplicitamente e salvata, la procedura di compilazione può essere interrotta e ripresa da dove è stata interrotta (si veda il Paragrafo 2.4).

## 2.4 Annullamento o continuazione di un processo in sospeso

A seguito di ogni conferma parziale data durante il processo di iscrizione al concorso, il sistema consente di interrompere la procedura e riprenderla dal punto in cui è stata interrotta. Nel caso in cui fosse presente un'iscrizione non conclusa, sarà mostrato il processo in sospeso come in Fig. 15:

# Lista Processi in Sospeso

| Lista processi |                                                                                                    |  |  |  |  |  |  |  |
|----------------|----------------------------------------------------------------------------------------------------|--|--|--|--|--|--|--|
| Seleziona      | Descrizione                                                                                                    |  |  |  |  |  |  |  |
| 0              | Iscrizione Concorsi: Ammissione Corso di Specializzazione per le attività di sostegno -<br>SCUOLA DELL'INFANZIA |  |  |  |  |  |  |  |
| Continua il    | processo selezionato Annulla il processo selezionato                                                            |  |  |  |  |  |  |  |

Fig. 15 – Processo sospeso di iscrizione ad un concorso

Dopo averlo selezionato, il processo può essere ripreso dal punto in cui lo si è interrotto cliccando Continua il processo selezionato, oppure è possibile annullarlo cliccando Annulla il processo selezionato.

# 3. Completamento della procedura e pagamento

Nella schermata conclusiva, dopo avere confermato esplicitamente la domanda e salvato i dati (Figg. 13 e 14), potrai stamparla (Fig. 16) e procedere con il pagamento della quota di ammissione, necessaria per partecipare alla selezione (Fig. 17).

La <u>domanda di ammissione</u>, una volta stampata, <u>non deve consegnata</u> all'Ufficio Formazione Insegnanti, ma dovrai conservarla come ricevuta dell'avvenuta presentazione della domanda stessa on-line.

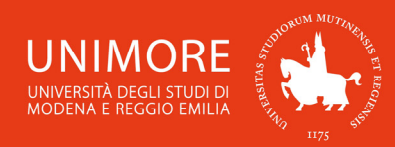

## Riepilogo iscrizione concorso

Per verificare lo stato della tua domanda di ammissione, scorri la pagina verso il basso e controlla:

- se è presente il pulsante "Stampa domanda di ammissione", la tua domanda di ammissione è definitiva e non potrai più apportarvi alcuna modifica;

- se è invece presente il pulsante "Modifica iscrizione", la tua domanda non è definitiva e puoi ancora apportarvi modifiche. In questo caso, ricorda di confermarla esplicitamente e di proseguire fino a cliccare il pulsante "Salva i dati" per poter partecipare alla selezione.

| Descrizione                                                                                                   | Ammissiono Corr        | o di Spoc           | alizzazion                      | o por lo attività di sostor  |  |
|----------------------------------------------------------------------------------------------------|------------------------|---------------------|---------------------------------|------------------------------|--|
| Descrizione                                                                                                   | - SCUOLA DELL'INFANZIA |                     |                                 | ie per le actività di sosteg |  |
| nno 2019/2020<br>rematricola 1                                                                                |                        |                     |                                 |                              |  |
|                                                                                                    |                        |                     |                                 |                              |  |
| Categoria amministrativa ed au                                                                                | sili di invalidità     |                     |                                 |                              |  |
| ichiesta ausilio svolgimento prove No                                                                         |                        |                     |                                 |                              |  |
| Valido per                                                                                                    |                        |                     |                                 |                              |  |
| Dettaglio                                                                                                    |                        | Scad.<br>ammissione |                                 | Scad.<br>preimmatricolazione |  |
| 83-300 - Attività di sostegno didattico agli alunni con disabilità, percorso 83-300-1 -<br>SCUOLA DI INFANZIA |                        |                     |                                 |                              |  |
| Prove                                                                                                    |                        |                     |                                 |                              |  |
| Descrizione                                                                                                   |                        |                     | Data                            | Ora                          |  |
| + prova scritta                                                                                               |                        |                     |                                 |                              |  |
| + prova orale                                                                                                 |                        |                     |                                 |                              |  |
| + Test preliminare per CSS                                                                                    |                        |                     |                                 |                              |  |
| + valutazione titoli                                                                                          |                        |                     |                                 |                              |  |
|                                                                                                    |                        |                     |                                 |                              |  |
| Titoli di valutazione                                                                                         |                        |                     |                                 |                              |  |
| Titoli di valutazione<br>Tipologia                                                                            |                        | Titol               | D                               |                              |  |
| Titoli di valutazione<br><b>Tipologia</b><br>Allegato 1                                                       |                        | Titol               | <b>o</b><br>ato <u>1</u>        |                              |  |
| Titoli di valutazione<br>Tipologia<br>Allegato 1<br>Documento di riconoscimento                               |                        | Titol               | o<br>ato <u>1</u><br>d'identità | à                            |  |

Fig. 16 – Schermata conclusiva di riepilogo dei dati

Il versamento del contributo può essere effettuato cliccando il pulsante Pagamenti o cliccando la voce **"Tasse"** presente nel menù di sinistra.

Sarà mostrato l'elenco degli addebiti fatturati (Fig. 17) e cliccando il numero del bollettino ti saranno proposte le modalità di pagamento (Fig. 18).

## Elenco Tasse

| Per consultar                      | e le informazioni co | omplete riguardanti le nuove modalità di                      | i pagamento dell | e tasse un | iversitarie clicca <u>qu</u> | <u>ii</u> .      |
|------------------------------------|----------------------|---------------------------------------------------------------|------------------|------------|------------------------------|------------------|
| Addebiti fat                       | turati               |                                                               |                  |            | 1                            | 1                |
| Bollettino                         | Codice IUV           | Descrizione                                                   | Data Scadenza    | Importo    | Stato Pagamento              | Pagamento PagoPA |
| + <u>1904899</u>                   | 000000012345678      | Ammissione CORSO<br>- Contributi di Ammissioni A.A. 2019/2020 |                  | 110,00€    | 🕘 non pagato                 | MBILITATO        |
| _egenda:                           |                      |                                                               |                  |            |                              |                  |
| 🕘 non paga                         | to                   |                                                               |                  |            |                              |                  |
| o pagamento in attesa              |                      |                                                               |                  |            |                              |                  |
| o pagato/pagato confermato         |                      |                                                               |                  |            |                              |                  |
| 🗂 abilitato i                      | pagamento con Pag    | oPA                                                           |                  |            |                              |                  |
| 🚔 eseguita la stampa avviso PagoPA |                      |                                                               |                  |            |                              |                  |

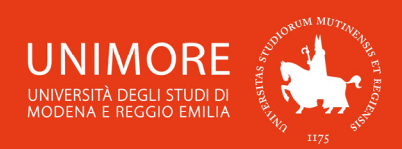

## Dettaglio Bollettino

| Bollettino1904899                      |                   |
|----------------------------------------|-------------------|
| Importo                                | 110,00 €          |
| Modalità                               | MAV               |
| Numero MAV                             | 02008763801175324 |
| Indicatore Univoco di Versamento (IUV) | 00000012345678    |

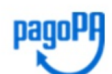

Tasse

Verrà richiesto di scegliere il Prestatore di Servizi di Pagamento (es. una banca o un altro istituto di pagamento) e relativo servizio da questo offerto (es. addebito in conto corrente, carta di credito, bollettino postale elettronico), per poi effettuare la transazione tramite il "Nodo Dei Pagamenti - SPC" gestito dall'Agenzia per l'Italia Digitale. Altre informazioni al link: <u>www.agid.gov.it</u>

| Anno              | Rata               | Voce                      | Importo  |  |
|-------------------|--------------------|---------------------------|----------|--|
| Contributi di Amm | issioni            |                           |          |  |
| 2019/2020         | Rata Unica         | CONTRIB. ESAME AMMISSIONE | 110,00 € |  |
| Paga con PagoPA   | Stampa Awiso per P | ΡασοΡΑ                    |          |  |

Pagamento Online Stampa MAV

ATTENZIONE: nel caso in cui il Pagamento Online venga rifiutato o comunque non vada a buon fine, rivolgersi all'Ente emittente la Carta di Credito.

Fig. 18 – Dettaglio del bollettino e modalità di pagamento

Le opzioni di pagamento disponibili sono:

Paga con PagoPA : consente di eseguire il pagamento on-line tramite il servizio PagoPA. Per prima cosa ti sarà chiesto di scegliere il PSP (Prestatore di Servizio di Pagamento), dopo averlo scelto sarai indirizzato alla procedura di pagamento.

Riceverai notifiche provenienti da PagoPA al tuo indirizzo di posta elettronica riguardanti sia l'esito della transazione che l'esito della richiesta di pagamento.

Dopo avere ottenuto la conferma di esito positivo per entrambi, lo stato del pagamento sarà aggiornato in ESSE3 e potrai stampare la ricevuta cliccando il pulsante "Stampa guietanza di pagamento", che troverai nella pagina di dettaglio del bollettino (Fig. 17);

Stampa Avviso per PagoPA : permette di stampare il documento in formato PDF contenente le informazioni necessarie per effettuare il pagamento tramite qualsiasi PSP. Dopo avere stampato l'avviso, potrai utilizzare qualunque servizio di pagamento che accetti tale modalità (banca on-line, sportello ATM, punti vendita SISAL, Lottomatica e ITB, ecc.).

La stampa dell'avviso non preclude la possibilità di avviare, successivamente alla stampa stessa, un pagamento con qualsiasi altra modalità. L'avviso è ristampabile in qualsiasi momento;

Pagamento Online : consente di pagare on-line mediante carta di credito. Ti sarà chiesto di inserire i dati della carta e riceverai una notifica via e-mail che ti informerà dello stato del pagamento;

#### Stampa MAV : permette di stampare il documento in formato PDF che potrai utilizzare per effettuare il pagamento tramite banca on-line, sportello ATM o sportello bancario. Se sceglierai questa modalità, l'aggiornamento dello stato del pagamento in ESSE3 non sarà immediato e richiederà alcuni giorni.

Per conoscere il risultato della selezione che ti consentirà l'eventuale iscrizione, consulta la sezione "Bandi" all'indirizzo web https://www.unimore.it/didattica/sost.html .